# Table of Contents

| SMS Setu | up                                                         | 2                     |
|----------|------------------------------------------------------------|-----------------------|
| 1. Con   | nfigure BudgetSMS                                          | 2                     |
| А.       | Enable Send SMS                                            | 2                     |
| В.       | Modify BudgetSMS setting according to your AccountError! E | Bookmark not defined. |
| C.       | Modify BudgetSMS setting according to your Account         | 4                     |

### SMS Setup

### 1. Configure BudgetSMS

#### A. Enable Send SMS

Go to "Admin" -> "Configuration" -> "General Setting" -> "General". Under "e-Leave" tab, enable "Send SMS"

| Leave Hours                        |                                                                                                    |
|------------------------------------|----------------------------------------------------------------------------------------------------|
| Allow User Input Leave Hours       | ?                                                                                                  |
| Leave Increment: 0.00              |                                                                                                    |
| -Hourly Leave                      | /                                                                                                  |
| ☐ Not Allow Hourly Leave?          |                                                                                                    |
| Dashboard                          |                                                                                                    |
| Allow Leave Dashboard?             |                                                                                                    |
| ☑ View Today On Leave (All Em      | nployees)?                                                                                         |
| View By: Company Brand             | h ✔ Department □ Division □ Section □ Category □ Grade                                             |
| – Leave Main Page - Hide Leave Cod | le                                                                                                 |
| *NOTE: HR Administrator must er    | nsure the setting is correct. Vendor will not bear the responsibility due to wrong setting from HR |
| Hide Leave Code:                   |                                                                                                    |
|                                    |                                                                                                    |
| - SMS Notification                 |                                                                                                    |
|                                    |                                                                                                    |

#### B. Set Access Rights to access BudgetSMS page setup

Go to "Admin" -> "Access Page" -> "User Group Page Edit"

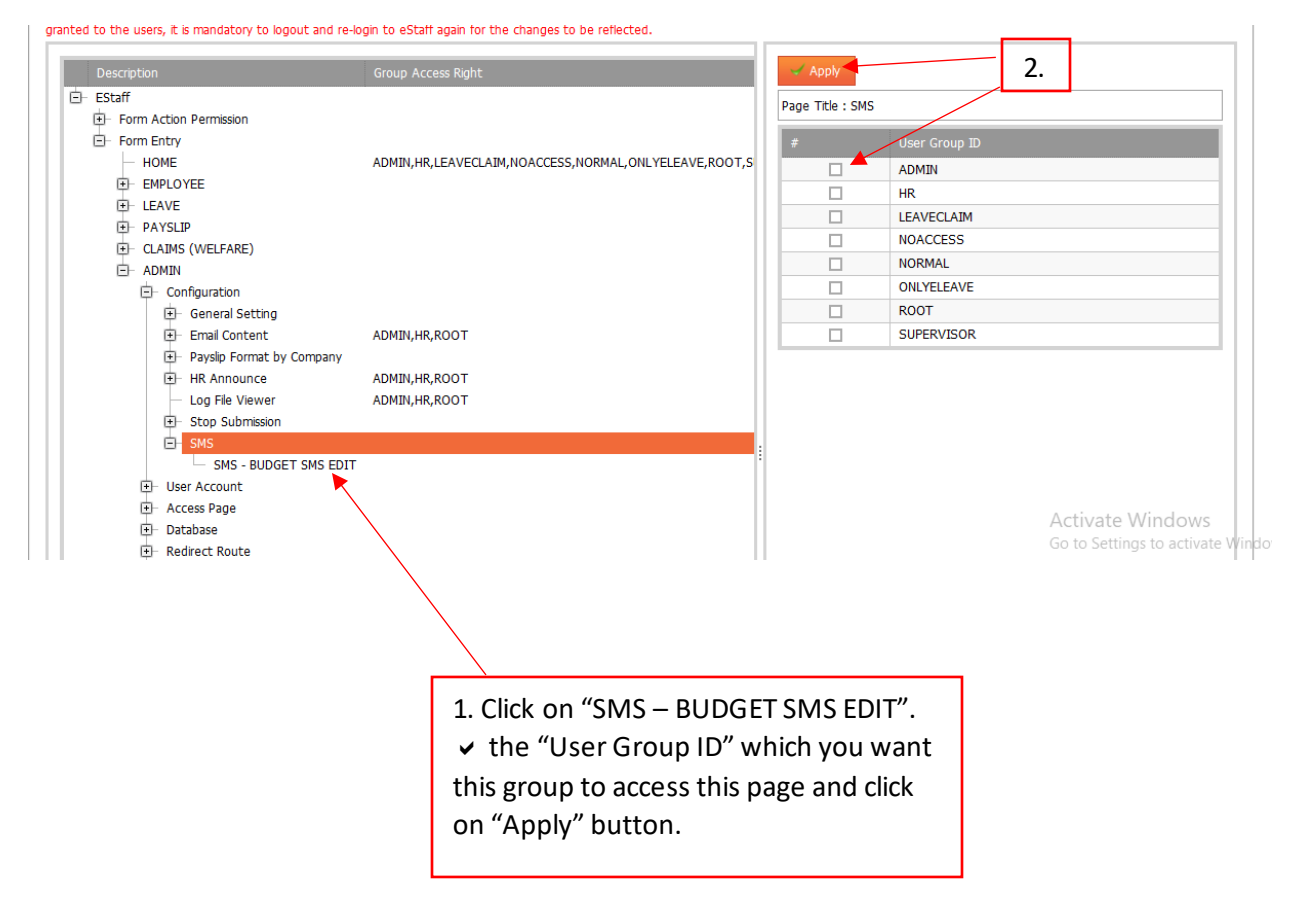

## C. Modify BudgetSMS setting according to your Account.

| I.                                                  |              |            |                    |           |  |  |  |
|-----------------------------------------------------|--------------|------------|--------------------|-----------|--|--|--|
| Home e-Emplo                                        | yee e-Leave  | e-Payslip  | e-Claims (Welfare) | Admin     |  |  |  |
| Configuration                                       | User Account | Access Pag | e Database         | Route Set |  |  |  |
| General Setting                                     |              |            |                    |           |  |  |  |
| Email Content                                       |              |            |                    |           |  |  |  |
| Log File Viewer                                     | 0 3 [1] 0    |            |                    |           |  |  |  |
| Stop Submission der here to group by that column 2. |              |            |                    |           |  |  |  |
| #                                                   |              | Code       |                    |           |  |  |  |
|                                                     |              |            |                    |           |  |  |  |
| Edit                                                |              | BUDGETSMS  |                    |           |  |  |  |
| Page 1 of 1 (1 item                                 | s) 🔇 [1] 🔊   |            |                    |           |  |  |  |

| — SMS Setup - EDIT                                |                                        |  |  |  |  |
|---------------------------------------------------|----------------------------------------|--|--|--|--|
| Current SMS Credit:                               | £ERR 1002                              |  |  |  |  |
| Host:                                             | https://api.budgetsms.net/sendsms/     |  |  |  |  |
| Check SMS Credit Host:                            | https://api.budgetsms.net/checkcredit/ |  |  |  |  |
| User ID:                                          |                                        |  |  |  |  |
| User Name:                                        |                                        |  |  |  |  |
| Handle:                                           |                                        |  |  |  |  |
|                                                   |                                        |  |  |  |  |
| From:                                             | FLEXITEAM                              |  |  |  |  |
|                                                   | (Max Length: 11 Characters)            |  |  |  |  |
| Prefix:                                           |                                        |  |  |  |  |
| Postfix:                                          |                                        |  |  |  |  |
| Update Close                                      |                                        |  |  |  |  |
|                                                   |                                        |  |  |  |  |
| 3. Click on "Update" button to save your setting. |                                        |  |  |  |  |